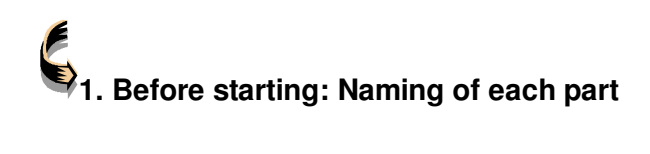

#### Main Body

Front

| ECOPIA HALL EFFECT ME | ASUREMENT SYSTEM                                          | HMS-3000 |
|-----------------------|-----------------------------------------------------------|----------|
|                       | <ul> <li>(a) MAIN FOWER</li> <li>(b) OPERATION</li> </ul> | © RESET  |

- ⓐ Main power LED
- (b) Operation LED
- $\bigcirc$  Reset button

Back

| ()<br>() | (3) | (b) (i)<br>(k) (i) |
|----------|-----|--------------------|
|----------|-----|--------------------|

- d) USB / RS232 Select S/W.(h) Power S/W.
- RS232 Port
- (f) USB Port (j)
- (g) Sample connect
- ) Power cord
- (k) Earth

(i) Fuse

#### Magnet set

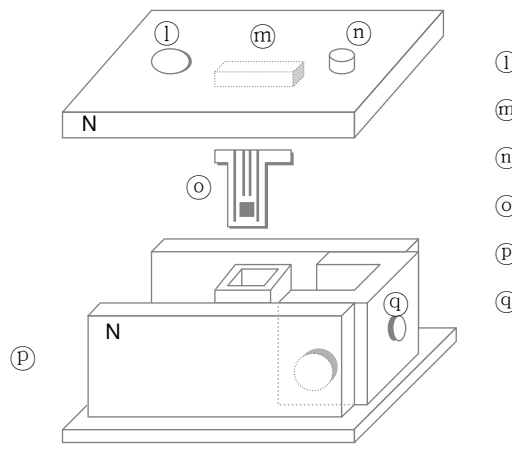

- ① Liquid Nitrogen Inlet
- Sample Board Connector
- (n) Main Body Connector
- $\bigcirc$  Sample Board
- D MagnetSet Case
- (9) Permanent Magnet

# 2. Measuring a Device

#### Connect the (AC Power Connector cable to Main Body

Power supply : AC 100 - 240V / 50 - 60Hz 2A

| C f ® | h |  |
|-------|---|--|
|-------|---|--|

■ Connect the sample connection cable between the ⓑ sample connect (5pin connector in rear of Main Body) and ⓐ Main body connector located on top of the white Magnet Set cover.

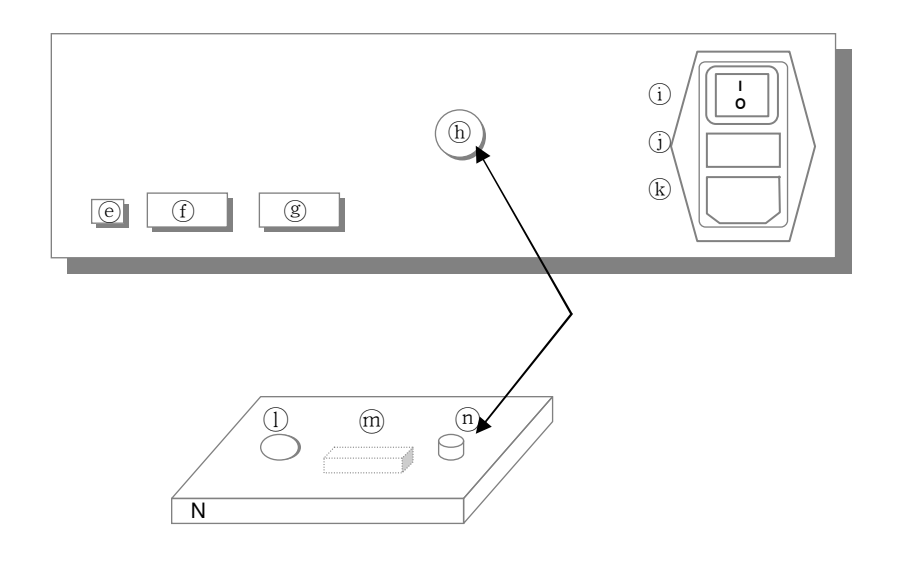

Connect the Main body to PC

Connect ①RS232 Port of Main body to Serial port of PC using 9pin serial cable supplied. (@ USB / RS232 : Select Port switch RS232 in this case)

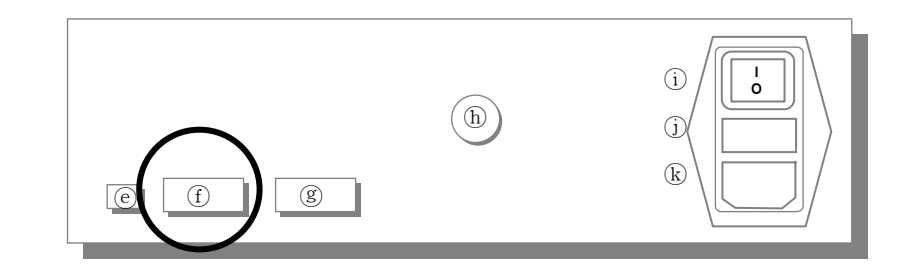

Or connect ③USB Port of Main body to PC USB Port using USB Cable supplied. (④ USB / RS232: Select the switch USB in this case )

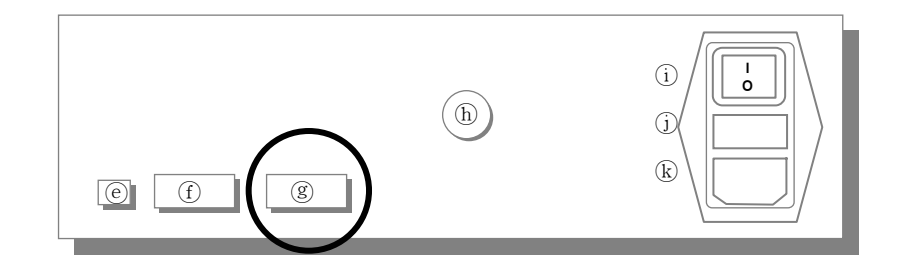

4

## ■ Install the CD ROM software program that is supplied with the system onto a MS Windows based PC.

Setting up the programming should be finished before measurement (Refer to set up the programming)

#### Measuring at 77K

Have some liquid nitrogen available if you are planning on measuring at 77K.

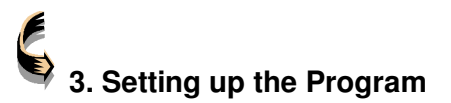

- In case of connecting with RS232C cable
- $1. \hspace{0.1 cm}$  Select Switch to RS232 in the rear of the Main body.

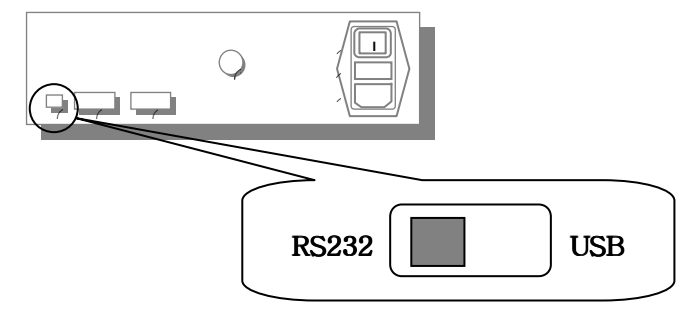

#### Confirm the com port driver.

2. Confirm if there is not-using COM1~6 Port in PC and confirm the Port available.

\* In case the setting up program is not operated due to user's PC environment, OS error, ask service center of the PC manufacturer.

- 3. Start setting up the program of Hall Effect Measurement System
  - ① Insert CD supplied into CD-ROM.

And it executes program setup wizard automatically.

If it does not be executed automatically, pls execute "Setup.exe" in CD-ROM driver.

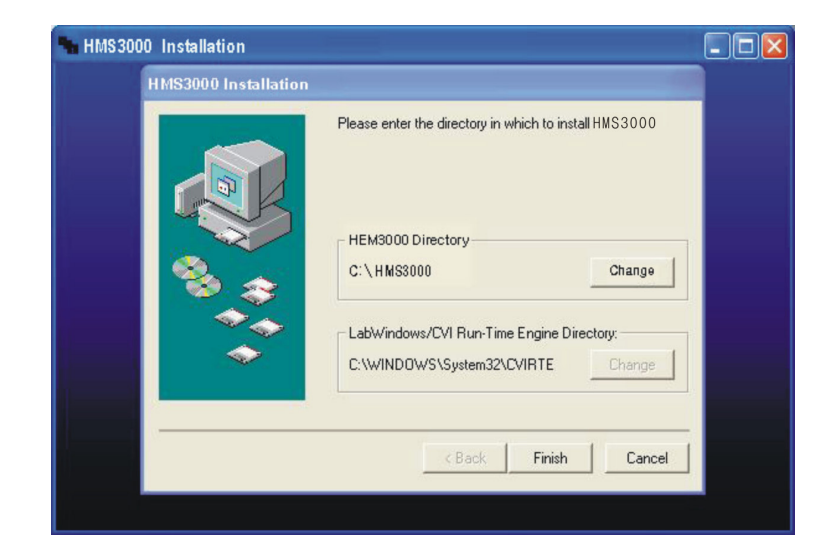

| Installing Files                      |  |
|---------------------------------------|--|
| Extracting file to C:\HMS3000\HMS3000 |  |
| 96%                                   |  |
| Cancel                                |  |

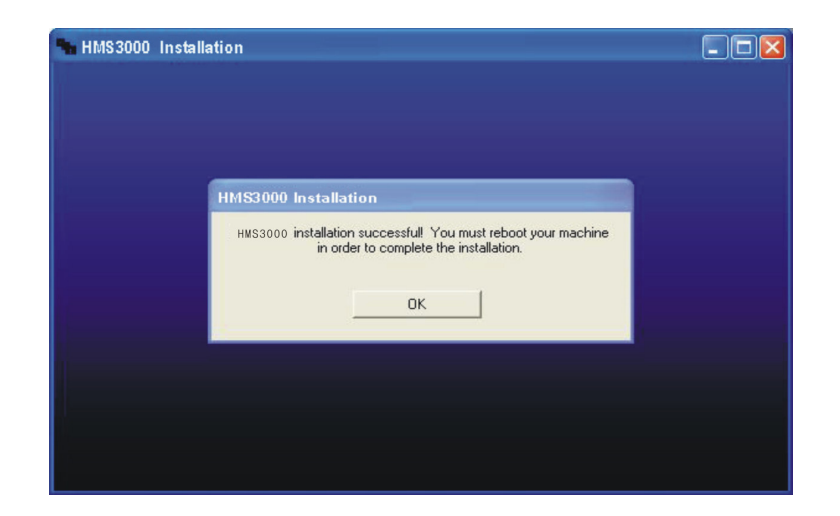

|                                                 | MEASUREM                                                                     | IENT DATA |                                                                                    |                                                                              |           |
|-------------------------------------------------|------------------------------------------------------------------------------|-----------|------------------------------------------------------------------------------------|------------------------------------------------------------------------------|-----------|
| DATE USER NAME                                  | AB [mV]                                                                      | BC [mV]   | AC [mV]                                                                            | MAC [mV]                                                                     | -MAC [mV] |
| 06-28-2004 USER1                                | 0.000                                                                        | 0.000     | 0.000                                                                              | 0.000                                                                        | 0.000     |
| SAMPLE NAME COM PORT TEMP<br>SAMPLE1 COM1 77K V | 0.000                                                                        | 0.000     | 0.000                                                                              | 0.000                                                                        | 0.000     |
|                                                 | CD [mV]                                                                      | DA [mV]   | BD [mV]                                                                            | MBD [mV]                                                                     | -MBD (mV) |
| = 0.0000 🗘 mA DELAY= 0.5 [S]                    | 0.000                                                                        | 0.000     | 0.000                                                                              | 0.000                                                                        | 0.000     |
| = 0.000 [um] B= 0.000 [T]                       | 0.000                                                                        | 0.000     | 0.000                                                                              | 0.000                                                                        | 0.000     |
| Nb = 0.000E+0                                   | [/Cm <sup>2</sup> ]<br>[Cm <sup>2</sup> /Vs]<br>[GCm]<br>[m <sup>2</sup> /C] | Ns =      | <ul> <li>0.000E+0</li> <li>0.000E+0</li> <li>0.000E+0</li> <li>0.000E+0</li> </ul> | [/Cm <sup>2</sup> ]<br>[1/ឆCm]<br>[m <sup>2</sup> /C]<br>[m <sup>2</sup> /C] |           |
| AR = 0.000E+0                                   | [Ω]                                                                          | α =       | 0.000E+0                                                                           |                                                                              |           |
|                                                 |                                                                              |           |                                                                                    |                                                                              |           |

#### In case of connecting with USB cable.

1. Select Switch to USB in the rear of the Main body.

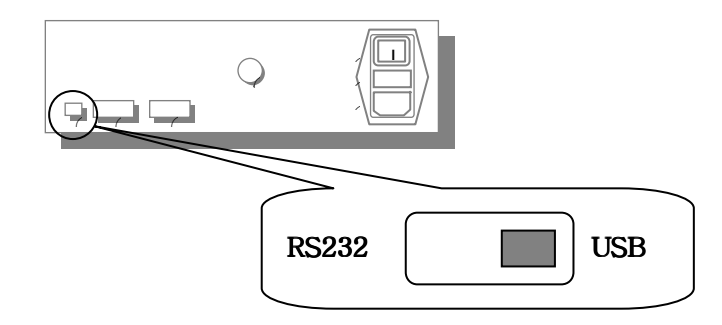

 Connect the USB cable between Main body and PC and turn on the power of Mainbody. The "New hardware set up" screen will pop up.
 Set it up to the position of CD driver supplied.

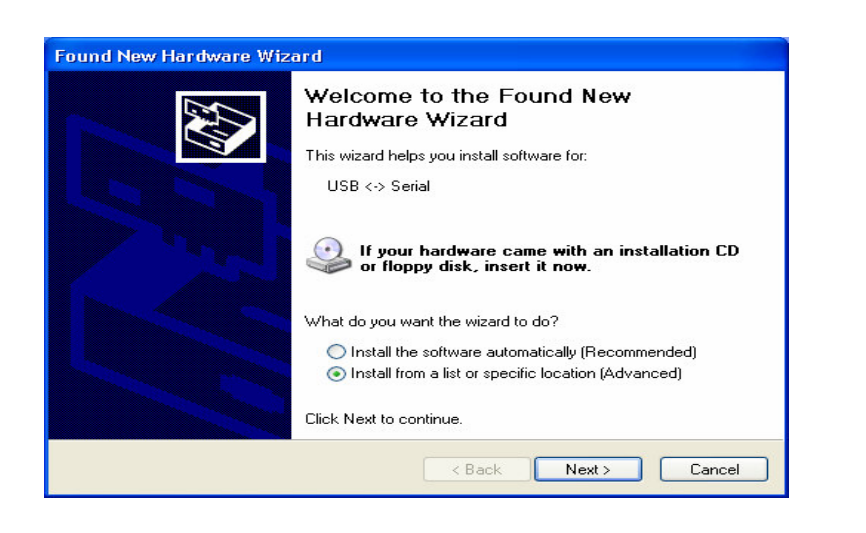

Check it as picture and click the "Next" button.

| Found New Hardware Wizard                                                                                                    |  |  |  |
|----------------------------------------------------------------------------------------------------|--|--|--|
| Please choose your search and installation options.                                                                                                    |  |  |  |
| <ul> <li>Search for the best driver in these locations.</li> </ul>                                                                                             |  |  |  |
| Use the check boxes below to limit or expand the default search, which includes local<br>paths and removable media. The best driver found will be installed.   |  |  |  |
| Search removable media (floppy, CD-ROM)                                                                                                    |  |  |  |
| Include this location in the search:                                                                                                    |  |  |  |
| D:\ Browse                                                                                                    |  |  |  |
| O Don't search. I will choose the driver to install.                                                                                                    |  |  |  |
| Choose this option to select the device driver from a list. Windows does not guarantee that<br>the driver you choose will be the best match for your hardware. |  |  |  |
|                                                                                                    |  |  |  |
| < Back Next > Cancel                                                                                                    |  |  |  |

Check it as picture and click the "Next" button.

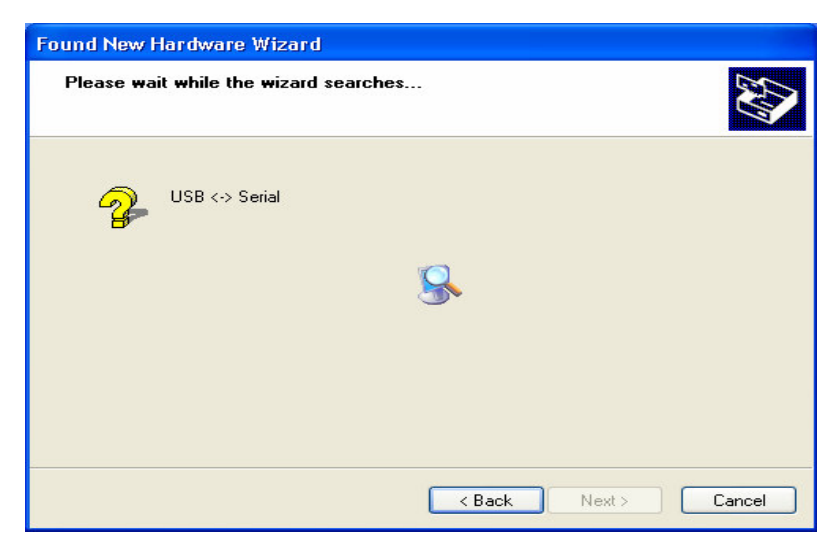

It is searching USB <-> Serial.

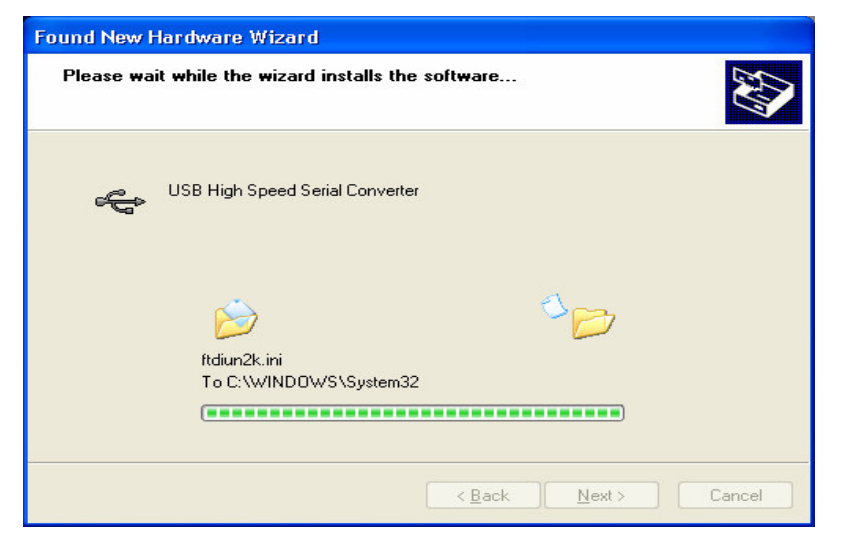

It is setting up the file to set up on window.

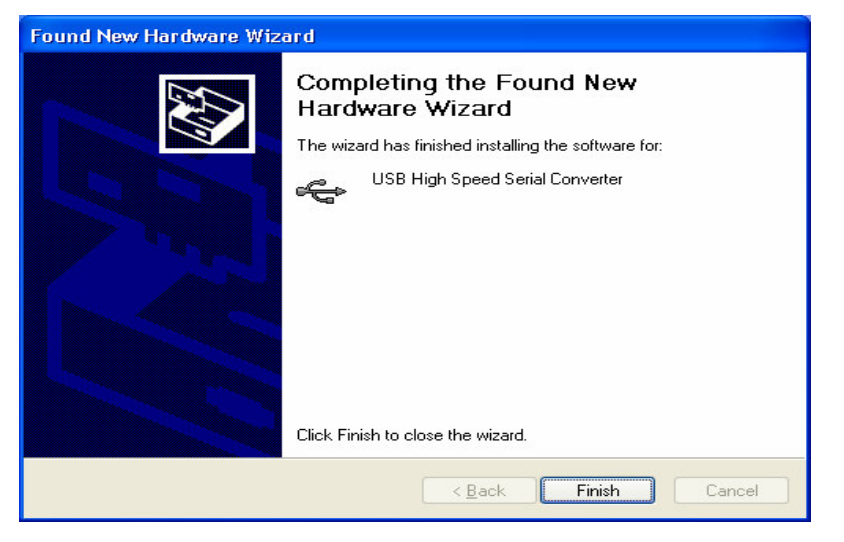

Click the "Finish" button and first setting up is finished.

| Found New Hardware Wizard |                                                                                                    |  |
|---------------------------|----------------------------------------------------------------------------------------------------|--|
|                           | Welcome to the Found New<br>Hardware Wizard                                                                                       |  |
|                           | This wizard helps you install software for:                                                                                       |  |
| 664                       | USB Serial Port                                                                                                    |  |
|                           | If your hardware came with an installation CD or floppy disk, insert it now.                                                      |  |
| A Carlos and              | What do you want the wizard to do?                                                                                                |  |
|                           | <ul> <li>Install the software automatically (Recommended)</li> <li>Install from a list or specific location (Advanced)</li> </ul> |  |
|                           | Click Next to continue.                                                                                                    |  |
| < Back Next > Cancel      |                                                                                                    |  |

Check it as picture and click the "Next" button.

| Found New Hardware Wizard                                                                                                    |  |  |  |
|----------------------------------------------------------------------------------------------------|--|--|--|
| Please choose your search and installation options.                                                                                                    |  |  |  |
| Search for the best driver in these locations.                                                                                                    |  |  |  |
| Use the check boxes below to limit or expand the default search, which includes local<br>paths and removable media. The best driver found will be installed.                                                           |  |  |  |
| Search removable media (floppy, CD-ROM)                                                                                                    |  |  |  |
| Include this location in the search:                                                                                                    |  |  |  |
| D:\ Browse                                                                                                    |  |  |  |
| O Don't search. I will choose the driver to install.<br>Choose this option to select the device driver from a list. Windows does not guarantee that<br>the driver you choose will be the best match for your hardware. |  |  |  |
| < Back Next > Cancel                                                                                                    |  |  |  |

Check it as picture and click the "Next" button.

| Found New Hardware Wizard             |             |  |
|---------------------------------------|-------------|--|
| Please wait while the wizard searches |             |  |
| USB Serial Port                       |             |  |
|                                       | 3           |  |
|                                       |             |  |
|                                       | <pre></pre> |  |

It is searching required file.

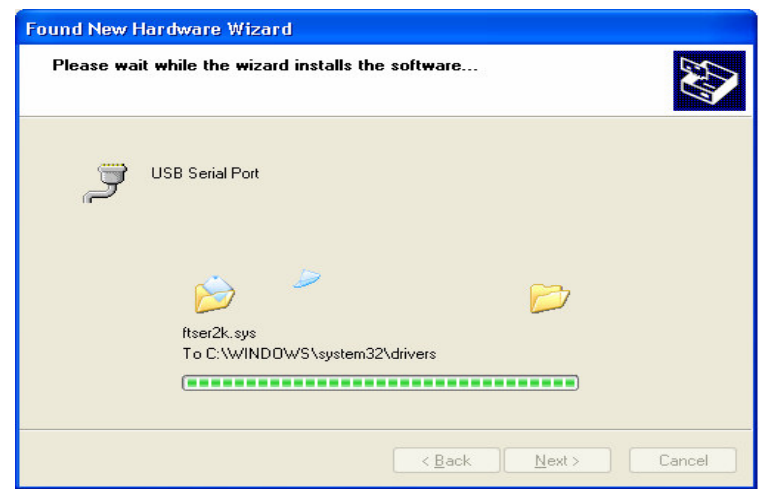

It is setting up the file to set up on window.

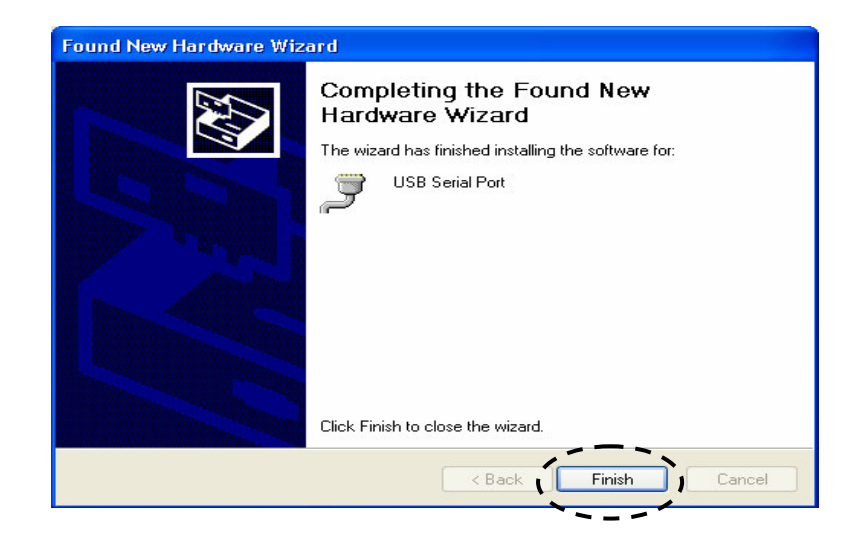

Click the "Finish" button and the setting up is finished.

< The following process is about checking setted up USB Serial Port>

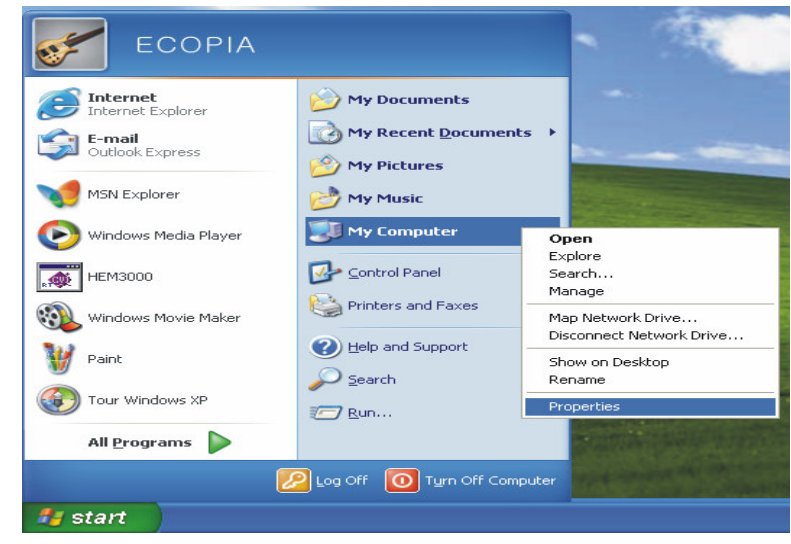

Click the "Properties" on "My Computer" as picture.

| Systemin               | estore Autor                                                                                           | natic Updates                                                                       | Remote                                       |
|------------------------|----------------------------------------------------------------------------------------------------|-------------------------------------------------------------------------------------|----------------------------------------------|
| General                | Computer Name                                                                                          | Hardware                                                                            | Advanced                                     |
| Add Hardwa             | are Wizard                                                                                             |                                                                                     |                                              |
| ۲ 🏂                    | he Add Hardware Wizard                                                                                 | helps you install hards                                                             | ware.                                        |
|                        |                                                                                                    | Add Hardwar                                                                         | re Wizard                                    |
| Device Mar             | ager                                                                                                   |                                                                                     |                                              |
|                        | he Device Manager lists a                                                                              | all the hardware device                                                             | es installed                                 |
| pi                     | operties of any device.                                                                                | Device Manager to cl                                                                | hange the                                    |
|                        | Driver Signing                                                                                         | Device Manager to cl                                                                | hange the                                    |
| Pi<br>Pi<br>Hardware P | n your computer. Use the operties of any device. Driver Signing rofiles                                | Device Manager to cl                                                                | hange the                                    |
| Hardware P             | operties of any device. Driver Signing rofiles ardware profiles provide a fferent hardware configur.   | Device Manager to cl<br>Device Ma<br>Device Ma<br>Device Ma<br>Device Ma            | hange the                                    |
| Hardware P             | Driver Signing<br>Driver Signing<br>nofiles<br>ardware profiles provide a<br>freent hardware configur. | Device Manager to cl<br>Device Ma<br>a way for you to set up<br>ations.<br>Hardware | hange the<br>anager<br>and store<br>Profiles |

Click the "Device Manager" on Hardware tap as picture.

| 🚇 Device Manager                                                                                                    | . 🗆 🛛 |
|----------------------------------------------------------------------------------------------------|-------|
| File Action View Help                                                                                                    |       |
|                                                                                                    |       |
| E- 🚇 DVK-JQHEKFYLYXI                                                                                                    |       |
| 🕀 😼 Computer                                                                                                    |       |
| 主 🖘 Disk drives                                                                                                    |       |
| 庄 😼 Display adapters                                                                                                    |       |
| 🗄 🥝 DVD/CD-ROM drives                                                                                                    |       |
| 🖻 🗃 Floppy disk controllers                                                                                                    |       |
| 🕀 🍶 Floppy disk drives                                                                                                    |       |
| 🗉 🗃 IDE ATA/ATAPI controllers                                                                                                    |       |
| 庄 🦢 Keyboards                                                                                                    |       |
| 🖅 🐚 Mice and other pointing devices                                                                                                    |       |
| 🗈 😼 Monitors                                                                                                    |       |
| 主 🎟 Network adapters                                                                                                    |       |
| 😑 🚽 Ports (COM & LPT)                                                                                                    |       |
| Communications Port (COM1)                                                                                                    |       |
| - 🖉 Communications Port (COM2)                                                                                                    |       |
| ECP Printer Port (LPT1)                                                                                                    |       |
| + Processors                                                                                                    |       |
| The sound video and name controllers                                                                                                    |       |
| The System devices                                                                                                    |       |
| The second second secon |       |
|                                                                                                    |       |
|                                                                                                    |       |

Click the "Ports(COM&LPT)" and click the "USB Serial Port"

| 🚇 Device Manager                                                                                                    |                                       |  |
|----------------------------------------------------------------------------------------------------|---------------------------------------|--|
| File Action View Help                                                                                                    |                                       |  |
|                                                                                                    | . 🕿 🗶 🛃                               |  |
| DVK-JQHEKFYLYXI     Gomputer     Obsd drives     Disday adapters     Disday adapters     Diplay adapters     DVD/CD-ROM drives     DVD/CD-ROM drives     DUD ATA/ATAPI controllers     DID EATA/ATAPI controller     Mice and other pointing d     Monitors     Monitors     Ports (COM & LPT)     Communications Port     COmmunications Port     CCP Printer Port (LPT) | :<br>vices<br>COM1)<br>COM2)<br>)     |  |
|                                                                                                    | Update Driver<br>Disable<br>Uninstall |  |
| 🗄 🚭 Universal Serial Bus conl                                                                                                    | Scan for hardware changes             |  |
| Opens property sheet for the currer                                                                                                    | Properties                            |  |

Click the "Properties" button as picture.

| USB Serie               | al Port (COM                                                | 3) Properties                                                       | ? 🔀    |
|-------------------------|-------------------------------------------------------------|---------------------------------------------------------------------|--------|
| General                 | Port Settings                                               | Driver                                                              |        |
| Ţ                       | USB Serial Por                                              | t (COM3)                                                            |        |
|                         | Device type:                                                | Ports (COM & LPT)                                                   |        |
|                         | Manufacturer:                                               | FTDI                                                                |        |
|                         | Location:                                                   | on USB High Speed Serial Converter                                  |        |
| Devic                   | e status                                                    |                                                                     |        |
| This<br>If you<br>start | device is working<br>a are having prob<br>the troubleshoote | g properly.<br>Ilems with this device, click Troubleshoot to<br>er. |        |
|                         |                                                             | Troubleshoot                                                        |        |
| Device                  | usage:                                                      |                                                                     |        |
| Use thi                 | is device (enable                                           | )                                                                   | ~      |
|                         |                                                             | ОК                                                                  | Cancel |

Click the "Port Settings" tap.

| USB Serial Port (COM3) Properties | 2 🛛       |
|-----------------------------------|-----------|
| General Port Settings Driver      |           |
| Bits per second:                  | 9600      |
| Data bits:                        | 8         |
| Parity:                           | None      |
| Stop bits:                        | 1         |
| Flow control:                     | None      |
|                                   | vanced    |
|                                   | OK Cancel |

Click the "Advanced" button.

| Select low       | ier settings to | o correct co  | nnection problem | 15.      |            |           |      | OK<br>Cance |
|------------------|-----------------|---------------|------------------|----------|------------|-----------|------|-------------|
| Select hig       | her settings I  | for faster pe | rformance.       |          |            |           |      | Defaul      |
| Receive Buffer:  | Low (1)         | 1             |                  | +        | — <b>Q</b> | High (14) | (14) | Deraul      |
| Transmit Buffer: | Low (1)         | 1             |                  | <i>E</i> | — <b>Q</b> | High (16) | (16) |             |

In above "COM Port Number", select "COM1" or "COM2"

| Advanced Settings for COA                                                                                                    | 13                                               |                                                  |                |                            |              | ? 🛛                      |
|----------------------------------------------------------------------------------------------------|--------------------------------------------------|--------------------------------------------------|----------------|----------------------------|--------------|--------------------------|
| Use FIFD buffers (requ<br>Select lower settings to<br>Select higher settings<br>Receive Buffer: Low (1)<br>Transmit Buffer: Low (1) | uires 16550 d<br>o correct cor<br>for faster per | compatible UAR<br>Innection problem<br>formance. | T)<br>ns.<br>, | <br>High (14)<br>High (16) | (14)<br>(16) | OK<br>Cancel<br>Defaults |
| COM Port Number: COM3                                                                                                    | ¥<br>^                                           |                                                  |                |                            |              | 2                        |
| C0M4<br>C0M5<br>C0M6<br>C0M7<br>C0M8<br>C0M9                                                                                        |                                                  |                                                  |                |                            |              |                          |

Select and click "OK".

< The followings are for deleting USB driver>

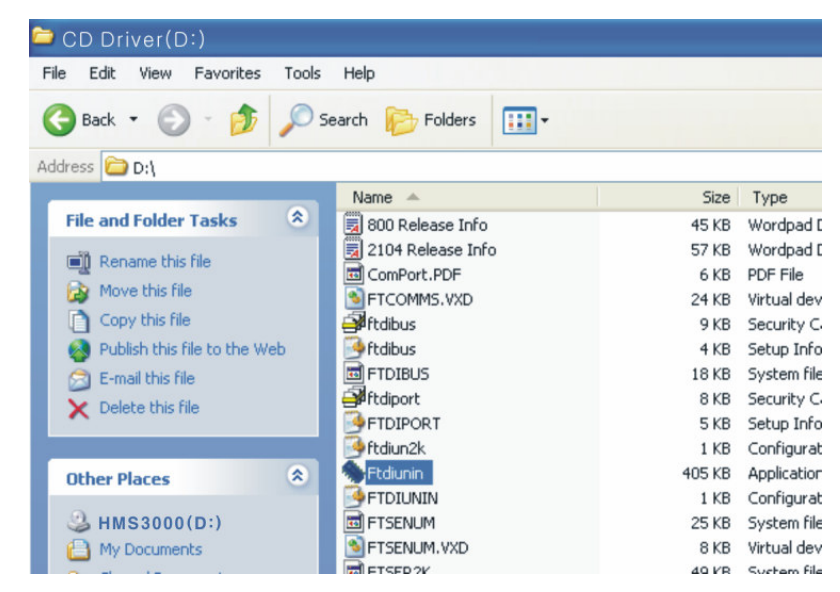

Click the "Ftdiunin" as picture.

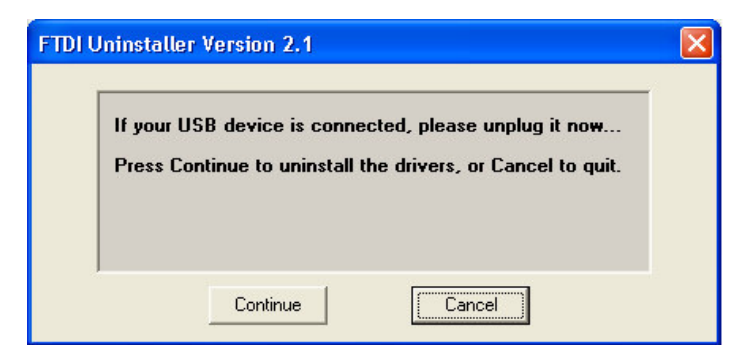

Click the "Continue" button.

| TDI Uninstalle                   | r Version 2.1                                   |               |  |
|----------------------------------|-------------------------------------------------|---------------|--|
| Uninstal<br>Deleting<br>Deleting | ling VID_0403&PID_<br>registry entries<br>files | _6001         |  |
| Uninstal                         | l complete, press Fi                            | nish to exit. |  |
|                                  | Continue                                        | [ Finish ]    |  |

Click the "Finish" button and USB driver deleting is finished.

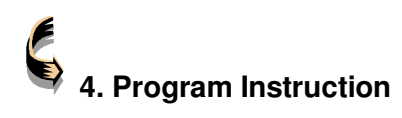

- 4 1. Hall Effect Measurement System Program
- \* The first screen shot \*

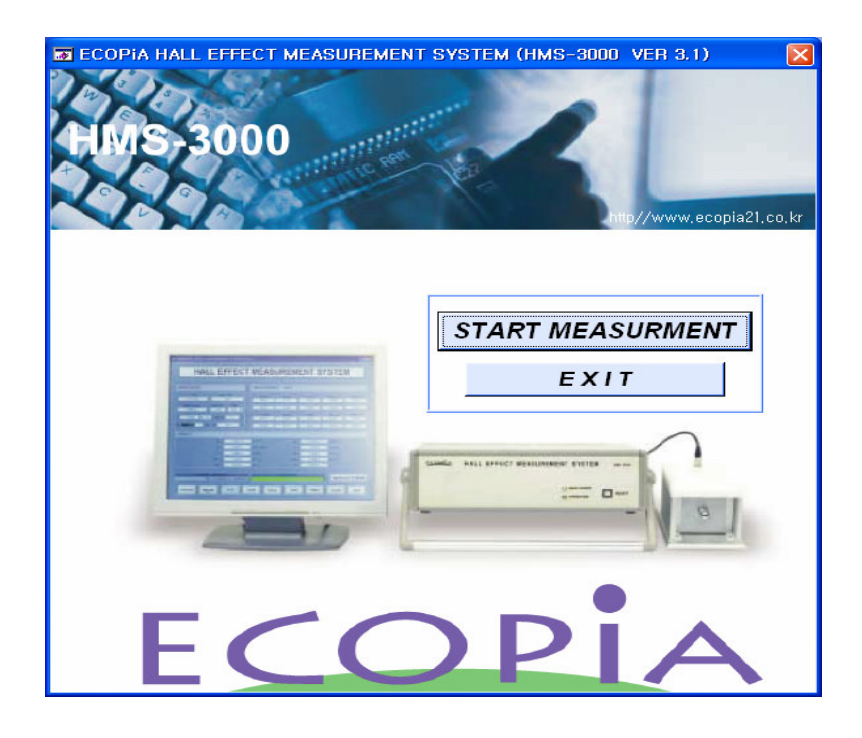

- 1) Click "START MEASUREMENT" to move to measurement page.
- 2) "EXIT" Finishing the measurement.

| SOFIA HALL EFFECT MEASUREMENT STOTEM (                 | HMS-3000 VEN 3.0      | 1)           |            |                      |           |
|--------------------------------------------------------|-----------------------|--------------|------------|----------------------|-----------|
| HALL EFFECT                                            | MEASU                 | JREM         | ENT :      | SYST                 | EM        |
| INPUT VALUE                                            | MEASUREME             | ENT DATA     |            |                      |           |
| DATE USER NAME                                         | AB [mV]               | BC [mV]      | AC [mV]    | MAC [mV]             | -MAC [mV] |
| 03-10-2005 USER1                                       | -22.409               | -5.569       | -16.856    | -16.975              | -16.752   |
| SAMPLE NAME COM PORT TEMP<br>SAMPLE1 COM3 300K         | 22.353                | 5.486        | 16.792     | 16.898               | 16.678    |
| 1 0000 Tma DELAY= 0 100 ISI                            | CD [mV]               | DA [mV]      | BD [mV]    | MBD [mV]             | -MBD [mV] |
| • • • • • • • • • • • • • • • • • • • •                | -22.412               | -5.571       | -16.857    | -16.752              | -16.973   |
|                                                        | 22.348                | 5.483        | 16.792     | 16.675               | 16.898    |
| RESULT                                                 |                       |              |            |                      |           |
| Nb = -2.873E+20                                        | [/ Cm <sup>3</sup> ]  | Ns =         | -2.873E+15 | [/ Cm <sup>2</sup> ] |           |
| μ = 3.989E+1                                           | [Cm <sup>2</sup> /Vs] | σ =          | 1.836E+3   | [1/ ΩCm]             |           |
| ρ = 5.447E-4                                           | [ 🔍 Cm]               | Rh =         | -2.173E-2  | [m <sup>2</sup> /C]  |           |
| Rh12167E-2                                             |                       | Ph2 =        | -2.178E-2  | (m <sup>2</sup> /C)  |           |
| AR = 11005-1                                           | [0]                   | nii2 -       | 2.4705-1   |                      |           |
|                                                        |                       | -            | 1 2.4700-1 |                      |           |
| OPERATING DISCRIPTION<br>The calculation is completed. |                       | PROGRESS [%] |            | GoTo                 | V CURVE   |
| COM.TEST MEASURE STOP                                  | CACU                  | L SAVE       | PRINT      | CLOSE                | HELP      |

#### ■ INPUT VALUE PART

| INPUT VALUE                         |                  |
|-------------------------------------|------------------|
| DATE                                | USER NAME        |
| 03-10-2005                          | USER1            |
| SAMPLE NAME                         | COM PORT TEMP    |
| l= 1.0000 🗘 mA                      | DELAY= 0.100 [S] |
| D= 0.100 [um]<br>MASUREMENT NUMBER= | B= 0.510 [T]     |

**DATE** : Date is shown in a month-day-year order.

**USER NAME** : Input user name.

**SAMPLE NAME** : Input sample name.

**COM PORT** : Select the Com port of PC.

**TEMP**: Temperature condition selection.

 I : If you apply input current over range (0 ~ 20mA), "Over range" warning message appears in text window.

**DELAY** : The time that takes from applying input current to measurement. (Not important). "0.1" second will be recommended.

- **D** : Sample thickness input window.
- **B** : Magnet flux density input window.

#### MEASUREMENT DATA PART

| MEASUREN | IENT DATA | I       |          |           |
|----------|-----------|---------|----------|-----------|
| AB [mV]  | BC [mV]   | AC [mV] | MAC [mV] | -MAC [mV] |
| -22.409  | -5.569    | -16.856 | -16.975  | -16.752   |
| 22.353   | 5.486     | 16.792  | 16.898   | 16.678    |
| CD [mV]  | DA [mV]   | BD [mV] | MBD [mV] | -MBD [mV] |
| -22.412  | -5.571    | -16.857 | -16.752  | -16.973   |
| 22.348   | 5.483     | 16.792  | 16.675   | 16.898    |

Hall voltage is measured as user apply "INPUT VALUE".

#### RESULT PART

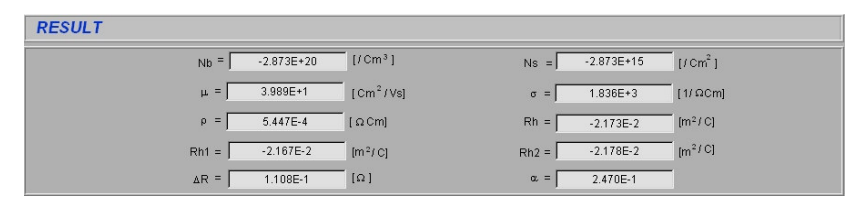

The electrical properties of the sample(carrier concentration, mobility, and etc) is calculated based on raw data(hall voltage) using a numerical formula.

#### Order button part

| OPERATING DISCRIPTION   | PROGRESS [%]          | GoTo I/V CURVE |
|-------------------------|-----------------------|----------------|
| COM.TEST MEASURE STOP C | LEAR CACUL SAVE PRINT | CLOSE HELP     |

#### GoTo I/V CURVE

Diversion to I-V Curve window

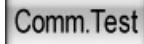

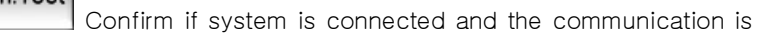

available.

### MEASURE

Start measurement after entering up input values.

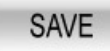

Save measured data and results value.

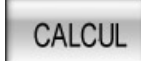

Changing raw data(hall voltage) makes other results value change as calculated formula.

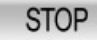

Toggle between STOP operating when measuring, and

CONTINUE measuring when stopped.

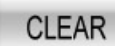

Clear measurement data and results value.

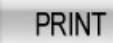

Print the screen contents

### CLOSE

Program ending.

## HELP

Open the help window.

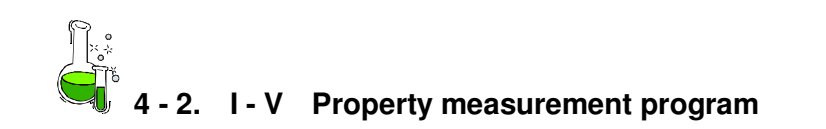

| ECOPIA HALL EFFECT MEASUREMENT SYSTEM (HMS-3000 VER 3.01)                                                                                                    |
|----------------------------------------------------------------------------------------------------|
|                                                                                                    |
| HALL EFFECT MEASUREMENT SYSTEM                                                                                                    |
| DATE         USER NAME         SAMPLE NAME         COM PORT         TEMP         CONT. REF[%]         DELAY TIME           03-10-2005         USER1         SAMPLE1         COM1         300K •         \$1000         0.100                                                                                                    |
| INPUT CURRENT INITIAL -1.000000 \$ mA FINAL 1.000000 \$ mA STEP \$ 10                                                                                                    |
| ab bc da da ab bc da                                                                                                    |
| 3.26E+0<br>2.00E+0<br>1.00E+0<br>-1.00E+0<br>-2.00E+0<br>-3.26E+0<br>-1.00E+6<br>-1.00E+6<br>-1.00E+6<br>-1.00E+6<br>-1.00E+6<br>-1.00E+6<br>-1.00E+0<br>-1.00E+0 |
| I-V CURVE DATA VIEW I-R CURVE                                                                                                    |
| OPERATING DISCRIPTION PROGRESS [%] Go To HALL                                                                                                    |
| COM.TEST MEASURE STOP CLEAR LOAD REDRAW SAVE PRINT CLOSE HELP                                                                                                    |

I-V measurement program screen

It shows s/w screen composition to measure I-V. The features of each part is as follow.

#### ■ INPUT VALUE PART

| DATE 07-07-2004 | USER NAME<br>USER1 | SAMPLE NAME<br>SAMPLE1 | COM PORT    | TEMP<br>300K 🔻 | CONT. REF[%] | DELAY TIME<br>0.100 |
|-----------------|--------------------|------------------------|-------------|----------------|--------------|---------------------|
| INPUT CURRENT   | INITIAL 0.000      | \$ mA                  | FINAL 0.000 | mA             | STEP 🗘 🕻     |                     |

**DATE:** Date is shown in month-day-year order.

**USER NAME:** User name input window.

**SAMPLE NAME:** Sample name input window.

**COM PORT:** Computer com port creation window

**TEMP**: Temperature condition creation window.

**CONT. REF**: Contact Fail condition creation window. Input the rate of the minimum and maximum value as condition.

**DELAY TIME**: The time that takes from applying input current to measurement. (Not important). "0.1" second will be recommended.

**INITIAL:** The initial applied current creation window (-20 mA  $\sim$  +20mA)

FINAL: Final applied current creation window (-20 mA ~ +20mA)

**STEP:** Current value applied stages (Including initial and final current value)

\* Tips) Put "-1mA" in "INITIAL" blank and put "1mA" in "FINAL" blank. And then, put "10" in "STEP". If so, this system measures I-V and I-R value and it shows with graph and text data as well in 10 step.

#### ■ I-V CURVE Menifestation Part

It indicates hall voltage change as applied current change as graph.

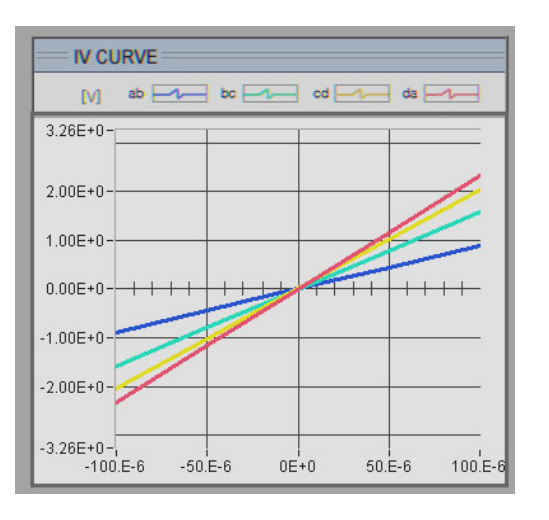

#### ■ I-R CURVE Manifestation Part

It indicates sheet resistance change as applied current change as graph.

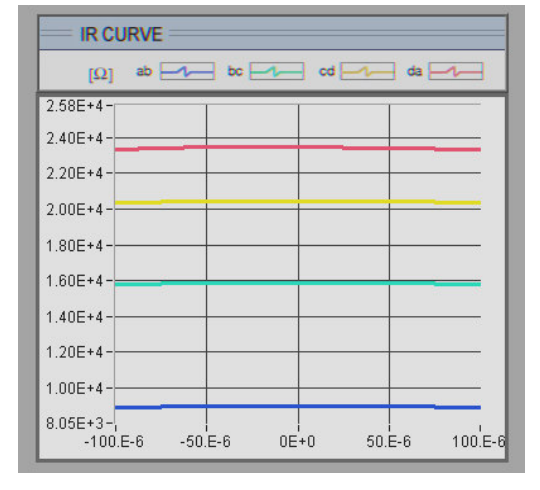

| DATA VIEW      | DATA VIEW        |             |      |                 |
|----------------|------------------|-------------|------|-----------------|
| In I-V CURVE s | creen shot, Clic | K DATA VIEW | And, | data results is |
| shown as below |                  |             |      |                 |

|                                                                                                    |                                                                                                    |                                                                                                    | PRINT                                                                                                    |                                                                                                    | CI                                                                                                    | _OSE                                                                                                    |                                                                                                    |                                                                                                    |
|----------------------------------------------------------------------------------------------------|----------------------------------------------------------------------------------------------------|----------------------------------------------------------------------------------------------------|----------------------------------------------------------------------------------------------------|----------------------------------------------------------------------------------------------------|----------------------------------------------------------------------------------------------------|----------------------------------------------------------------------------------------------------|----------------------------------------------------------------------------------------------------|----------------------------------------------------------------------------------------------------|
| DATE<br>03-10-205<br>current<br>-1,000-03<br>-7,777e-04<br>-5,555e-04<br>-3,333e-04<br>-1,111e-04<br>+3,333e-04<br>+5,555e-04<br>+5,555e-04<br>+5,777e-04<br>+1,000e-03 | Username<br>USERI<br>Vab<br>-8. 7794-02<br>-6. 794-02<br>-4. 8538-02<br>-2. 914-02<br>-9. 744-03<br>-9. 744-03<br>-9. 744-03<br>-9. 744-03<br>-9. 744-03<br>-9. 721e-03<br>+0. 721e-03<br>+0. 732e-02<br>+0. 773e-02 | Samplename<br>SAMPLE1<br>Vbc<br>-7,7008-02<br>-5,5558-02<br>-4,2578-02<br>-4,2578-02<br>-8,4939-03<br>-8,4739-03<br>-8,4739-03<br>-8,4739-03<br>-8,4739-02<br>+5,9578-02<br>+7,5948-02 | Temperature<br>300K<br>-9,671e-02<br>-7,464e-02<br>-3,209e-02<br>-3,209e-02<br>-1,072e-02<br>+1,071e-02<br>+5,344e-02<br>+5,344e-02<br>+9,650e-02 | Initial_current<br>//00000mA<br>Vda<br>-7.385e-102<br>-5.716e-102<br>-4.083e-102<br>-2.451e-102<br>-8.125e-03<br>+2.445e-102<br>+8.125e-03<br>+2.445e-102<br>+5.713e-02<br>+7.378e-02 | Final_current<br>1,00000mA<br>Bab<br>+8,779e+01<br>+8,735e+01<br>+8,742e+01<br>+8,742e+01<br>+8,749e+01<br>+8,734e+01<br>+8,732e+01<br>+8,732e+01<br>+8,773e+01 | Step<br>10<br>Rbc<br>+7,700±+01<br>+7,652±+01<br>+7,652±+01<br>+7,652±+01<br>+7,649±+01<br>+7,653±+01<br>+7,653±+01<br>+7,653±+01<br>+7,654±+01 | Rcd<br>+9,671e+01<br>+9,522e+01<br>+9,522e+01<br>+9,553e+01<br>+9,553e+01<br>+9,525e+01<br>+9,520e+01<br>+9,550e+01 | Rda<br>+7.385e+01<br>+7.349e+01<br>+7.350e+01<br>+7.335e+01<br>+7.335e+01<br>+7.345e+01<br>+7.345e+01<br>+7.345e+01<br>+7.345e+01 |

#### Order button part

| OPERATING DISCRIPTION       | PROGRESS [%]           | Go To HALL |
|-----------------------------|------------------------|------------|
| COM.TEST MEASURE STOP CLEAR | LOAD REDRAW SAVE PRINT | CLOSE HELP |

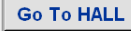

Diversion to Hall effect measurement window.

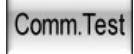

Confirm if system is connected and the communication is

#### available.

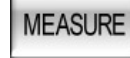

Start measurement after setting up input value

### SAVE

Save measured data and results value.

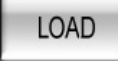

Recursion existingly saved graph data.

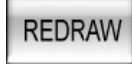

Get the graph into line and regraph it again.

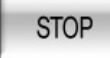

Toggle between STOP operating when measuring, and

CONTINUE measuring when stopped.

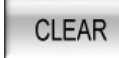

Clear measurement data and results value.

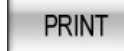

Print the screen contents.

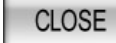

Program ending.

HELP

Open the "Help" window.

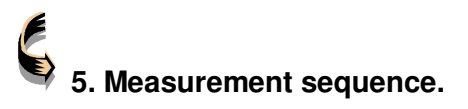

■ An outline of the measurement sequence is as follows. Please refer to single step explanations for details.

- 5 1. Measurement Sample Arrangement.
- 5 2. System POWER On
- 5 3. Injection of liquid nitrogen (only 77K measurement)
- 5 4. PC Program operating and measurement.

## 5 - 1. Measurement Sample arrangement.

This following procedure should be completed before turning on the (i)power of the device.

Cut the sample to be measured into a square that is a maximum of 20 mm x 20 mm, and then bond it to the <sup>(i)</sup> Sample Board.

It is possible to measure samples that are not exactly square in shape, however, the measurement results will not accurately represent the true properties of the material. The resistivity of the material will especially be affected.

Bond the four vertexes of the sample.

Proper sample bonding is performed to insure good ohmic contact. An Indium compound is normally used in bonding the vertexes so that good ohmic contact is maintained at LN2 temperatures.

Annealing of the sample at the appropriate temperature and length of time can also improve ohmic contact.

The recommended way of bonding of the sample is presented below.

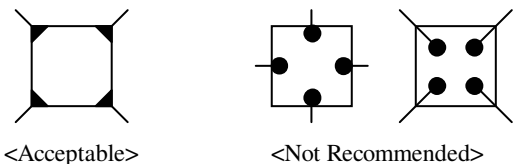

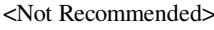

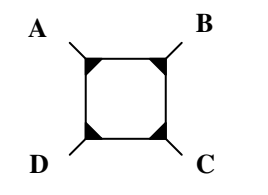

< Name of sample bonding part >

Bond the material sample to the Sample Board and then insert <sup>O</sup>Sample Board into the my white magnet set lid as shown. Make sure that the shorter arm on the sample board edge connector is inserted towards the N direction (the lid has a

drawing to show this)

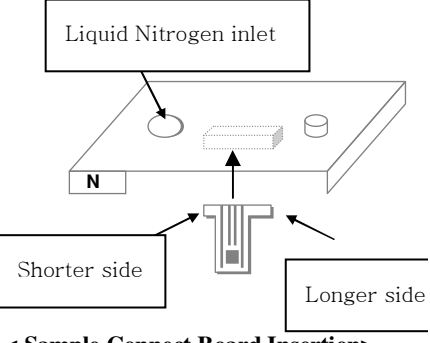

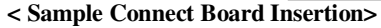

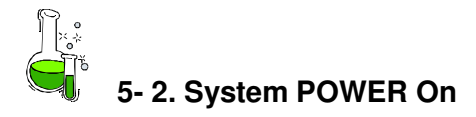

This equipment is a precision measurement instrument, so please allow a 10 minutes warm-up time before starting measurements.

All the measurements should be taken in a state that Sample Board is connected to.

After closing the lid of the magnet set measuring case with the sample board installed, turn the (i)Power "On".

Check to see if the Main power LED is turned on and Doperation LED is turned off (every single 0.4 second) in the main body front side. Check to see if Contact Failure LED in main body front side is turned off.

If Contact Failure LED is on, measurements can not be made, so

please check the following.

Is the contact between the sample and (s)Sample Connect Board prepared correctly for good Ohmic contact?

Ohmic contact is okay if the resistance measurements are similar when checking each terminal using a DVM.

Is the OSample Board correctly installed into Othe Sample Connect Slot?

Refer to "1-1. Preparations for Measuring Sample" for further explanation.

Is the Current Range set correctly?

Reset by pressing the @Reset button in if there was a previous operation.

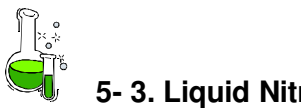

#### 5-3. Liquid Nitrogen Input.

The following procedure is only necessary if you are interested in performing the Hall effect measurement at 77K (LN<sub>2</sub> temperature). It is not necessary for measuring at 300K.

Pour the liquid nitrogen through the (i)Liquid Nitrogen Inlet using funnel.

Pour enough to submerge the sample.

Fill the sample measuring case considering that some liquid nitrogen will evaporate during the test time. It takes approximately 10-15 minutes for the entire reservoir to evaporate.

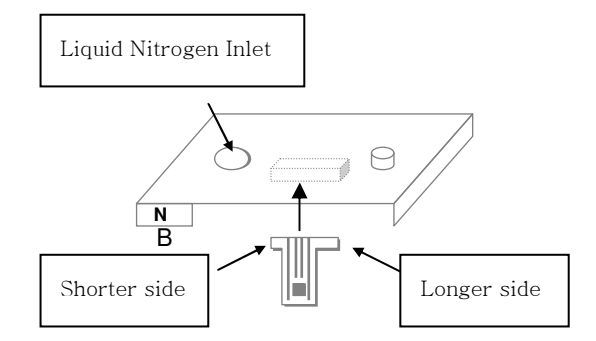

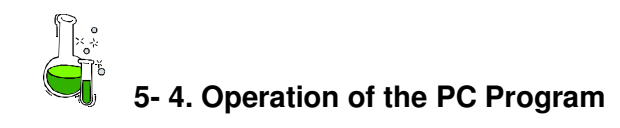

#### and Making Measurements.

Start the PC program.

Click the "Comm. Test" button in program.

Select the current range and input value of the current

Input the applied magnetic flux density and the thickness of the sample.

Click the "Measure" button (prior to inserting the magnet.) The data of horizontal, vertical, and diagonal directions will be measured.

After the first data measurements, the measured values will be displayed automatically and the message, 'Insert Magnet N  $\triangleright$  S', will be shown on the screen (It takes under two minutes)

After inserting the magnet in the forward direction (N $\rightarrow$ S), please click the "OK" button.

The system measures the data of the diagonal direction.

After the second data measurements, the measured values will be displayed automatically and the message, 'Insert Magnet  $S \triangleright N$ ', will be shown on the screen (It takes approximately one minute)

#### After the magnet is inserted in the reverse direction, please click the

#### "OK" button.

The system measures the data of the diagonal direction.

The Measured values are gradually displayed on screen and the results is automatically displayed on results part.

If the input data need to be changed after finishing the measurement, enter the revised data into the program and click the 'CALCUL.' button. The revised results will be displayed. (Ex : D;  $3 \rightarrow 6$ )

In order to stop the measurement while the system is running, click on "Stop". If you click "Stop" again, it restarts at that point.

In case the "Contact Failure" lamp turns on during the measurement, check the ohmic contact of the sample and click the "Reset" button on the front of the Main Body. The system will reinitialize.

The "Clear" button in the program makes all of values become zeros.

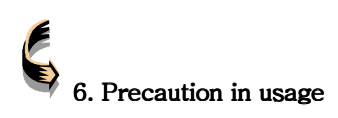

Use a standard AC outlet.

The inside of the magnet set has a strong magnet field. Be careful not to place objects that are sensitive to magnetism such as credit cards or electronic devices near the magnet.

Keep the surface of the sample clean. Touching its surface with fingers can affect the accuracy of data value.

Use proper safety procedures in storing and handling liquid nitrogen. Ecopia does not accept responsibility for any injuries that occur from the use of liquid nitrogen.

Avoid using or keeping this product under conditions where the product is exposed to the direct rays of the sun or any hot, humid place, or where a vibration hazard may exist.(25°C recommendable)

Do not attempt to repair or disassemble this equipment on your own without express instructions from the factory.

In the event that an unauthorized person dismantles or attempts to repair this equipment, malfunctions can occur and the normal warranty will be void.

Putting on glove is actually needed when measuring.. It protects user's unexpected damage. And, it also protects magnet's oxidization.

We are not in charge of damage from handling magnet carelessly.

#### Use proper fuses.

To prevent failure or fire from over-current, a fuse (j) is built in-line with the AC power source.

If you need to replace a fuse, remove the power cable connected to the AC power and remove the fuse(j) located at the rear of the Main Body.

When changing on account of broken wires, use the product with 250V/2A.

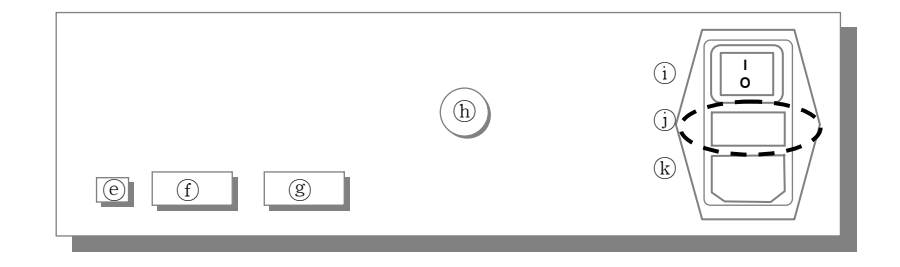

## 7. Product Specification & Composition

#### **Product Specifications**

Size (W×D×H): 360×300×105 [mm] (Main Body) Magnet flux density: 0.51T (options: 0.31T, 0.37T, 0.51T, 1T) Measurement Temperature: 300K and 77K (Liquid Nitrogen) Sample Size: Max. 20mm × 20mm Measurement Material: Si, SiGe, SiC, GaAs, InGaAs, InP, GaN and besides semiconductors (N type & P type can be measured) Power Supply: AC 110 - 240 V / 50 - 60Hz 2A

#### S/W Operation Environment & Measurement Information

Operation Environment : Windows 98 / Me / 2000 / XP Measurement Types : Bulk Carrier Concentration, Sheet Carrier Concentration, Mobility, Hall Coefficient, Bulk Resistivity, Conductivity, Magnetoresistance, V/H ratio of resistance.

#### Product Composition

Main Body Funnel for liquid nitrogen Power source cord. Manual Book Magnet Set (Permanent magnet, Magnet Set case, Magnet Set cover) Connection cable between Main Body and Magnet set. Sample Board Hall Effect Measurement Program CD (S/W) Serial Cable, USB Cable

#### <u>WARRANTY</u>

| Hall Effect Measurement System | Model NO: HMS-3 | 3000     |
|--------------------------------|-----------------|----------|
| Puchase Date: .                |                 |          |
| Customer Name :                | Tel No:         | Address: |
| Dealer Name :                  | Tel No:         | Address: |

Keep this book for the case that you call to request repairs. You need to have this book with purchase date recorded for appropriate service.

1. Lengh of warranty is one year.

2. Service is provided according to the contents in this warranty.

3. Length of free warranty is from purchase date. So please record purchase date. (In case that purchase date is not recorded, length of free warranty starts from 3 months after the date of manufacture)

4. This warranty is not reissued.

#### Consumer Damage Compensation

|                                                                                                    |                                                                           |                                                                  |                              | Compensations                          |  |  |
|----------------------------------------------------------------------------------------------------|---------------------------------------------------------------------------|------------------------------------------------------------------|------------------------------|----------------------------------------|--|--|
| Kinds of Damage                                                                                                    |                                                                           |                                                                  | Within length of<br>warranty | After length of<br>warranty            |  |  |
| In the case of<br>function/perf-<br>Ormance<br>failure in the<br>normal use                                                                                                    | In case that<br>within 10d                                                | at repairs to major parts should be needed<br>ays after purchase | Product<br>replacements      | <u>s</u>                               |  |  |
|                                                                                                    | In case that                                                              | at exchange is not available.                                    | Refund                       |                                        |  |  |
|                                                                                                    | Defects<br>in                                                             | Repairs are possible.                                            | Free Repair                  | Repair to be<br>paid for               |  |  |
|                                                                                                    | product                                                                   | Repairs are impossible.                                          |                              | Fixed depreciation<br>According to the |  |  |
|                                                                                                    | In case that the dealer loses the product that customer asks for repairs. |                                                                  | Product<br>replacement       | Years of product<br>used.              |  |  |
|                                                                                                    | In case that<br>of the proc                                               | at damage happens by delivery or installtion<br>duct.            |                              | -                                      |  |  |
| In case that performance/function failure by the customer's carelessness or deliverate intention.                                                                                                    |                                                                           |                                                                  | Repair to be<br>paid for     | Repair to be<br>paid for               |  |  |
| <ul> <li>In case that damage happens by natural disasters(ex. fire, flood, earthquake etc.)</li> <li>Replacement of expendable parts.</li> <li>Damage by other exterior causes that are not of product's.</li> </ul> |                                                                           |                                                                  | Repair to be<br>paid for     | Repair to be<br>paid for               |  |  |

Particulars relevant to usage manuals are not applied to damage compensation warranty

#### Ecopia

7<sup>th</sup> Floor Gyeongdo bld, 986-18 Hogye-dong, Dongan-gu, Anyang-city, Gyeonggi-do, South Korea (431-841), Webpage: <u>www.ecopia21.co.kr</u> /e-mail: <u>andylee@ecopia21.co.kr</u> TEL : +82-31-427-8965 /FAX : +82-31-427-8964

#### Ecopia

7<sup>th</sup> Floor Gyeongdo bld, 986-18 Hogye-dong,Dongan-gu. Anyang-city, Gyeonggi-do, South Korea. 431-841 TEL:+82-31-427-8965/Fax:+82-31-427-8964 E-mail: <u>andylee@ecopia21.co.kr</u> Website: http://:www.ecopia21.co.kr

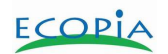

## Hall Effect Measurement System

HMS - 3000 MANUAL Ver 3.1

## ECOPIA